## **T-Online**

siehe auch: <u>ZV-light</u> <u>D-Info</u> <u>Datensicherung</u> <u>DFÜ</u> <u>Grafikdatenbank</u> <u>Mahntexte</u> <u>Telefongebühren</u> <u>Aussichten</u>

<u>Mein System</u> gestattet den Aufruf des *T-Online* Dekoders. Im Fenster Aussichten wird der Schalter *T-Online aufrufen* betätigt. Das Programm *T-Online* wird aufgerufen und die vielfältigen Möglichkeiten können genutzt werden. So können z.B. mit <u>Mein System</u> geschriebene e-Mails versendet werden.

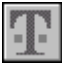

## T-Online aufrufen

In der Datei MS99.INI ist das Verzeichnis und der Dateiname für die EXE-Datei gegebenenfalls einzutragen. Dies wird im Bereich [Zusatz] in den Zeilen "TOnlinePfad=" und "TOnlineEXE=" vorgenommen. Vorbelegt sind die Einträge mit: "C:\WINDOWS\DECODER" und "ONLINE.EXE". Ist *T-Online* in diesem Verzeichnis mit diesem Namen installiert, braucht keine Veränderung der MS99.INI vorgenommen werden.

Soll *T-Online* nicht verwendet werden, so kann die Funktion im Nutzerprogramm gesperrt werden. Dann werden auch neben dem Aufruf des Programmes die Funktionen zur e-Mail-Erzeugung gesperrt.

Wollen Sie eine Internetverbindung schaffen und zur Adreßauswahl <u>Mein</u> <u>System</u> verwenden, sollte T-Online den Browser nicht selbst starten. Nach der Herstellung der Internetverbindung durch den T-Online-Dekoder soll <u>Mein System</u> entweder gestartet oder in den Vordergrund geholt werden. Das geschieht auf einfache Weise in folgender Form. Im T-Online Dekoder ist der Menüpunkt *Einstellungen Internet* aufzurufen. In dem dann geöffnetem Fenster wird der Schalter Andere Internetanwendung ausgewählt und der entsprechende Schalter Bearbeiten betätigt. In das Feld Pfad wird nun ... MS99\MS99.EXE eingetragen (die Punkte stehen für Ihr Installationslaufwerk und -verzeichnis). Desweiteren wird ein frei definierbarer Name eingegeben. Nachdem die Einträge gesichert sind, wird nach Aktivierung der Internetverbindung im T-Online Dekoder <u>Mein</u> <u>System</u> gestartet oder in den Vordergrund geholt. Sie können nun den Browser (<u>Internetbrowser</u>) aktivieren.